### Best Practices for Creating Usage Notifications

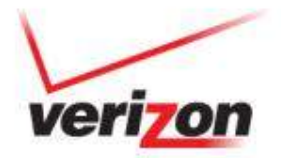

### Contents

- Introducing Notifications
- <u>Conducting Preliminary Research</u>
- <u>Setting Up Notifications</u>
- Learning from Examples
- <u>Managing Notifications</u>
- Finding More Information

# **Introducing Notifications**

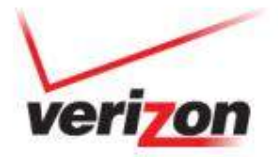

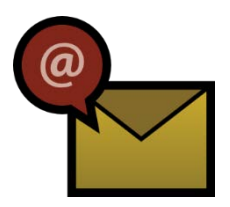

# **Notifications Overview**

Notifications monitor your M2M devices and alert you to exceptions

- Usage
  - Tell me when a device has crossed a usage threshold I have set.
  - Inform me when devices on a shared plan have reached a certain percentage of their usage allowance.
  - Send me a message and suspend a device that exhibits rogue behavior.
- Service provisioning actions
  - Email me when a device is taken out of service by either suspension or deactivation.
  - Confirm when certain lines of service are activated.
- Changes to connectivity, state, or value
  - Let me know when a device may have been moved from its deployed location.
  - Tell me when a device disconnects abnormally.

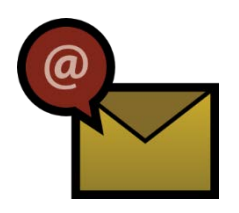

# **About This Tutorial**

#### Purpose

This tutorial will walk through how to set up a <u>usage</u> notification. It includes the preliminary steps to take before creating this type of notification.

#### **Before You Begin**

You must:

- Have a My Business or Verizon Enterprise Center login.
- Be a registered user of the M2M Management Center with an administrative role.
- Be proficient in using the M2M Management Center.
- Save an email address for every potential notification recipient in M2M Management Center contact records.

# **Conducting Preliminary Research**

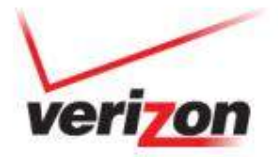

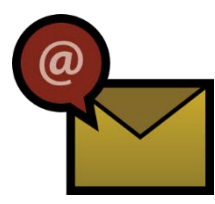

# **Preliminary Research for Usage Notifications**

| Step | Action                                                                                                    |                                                                                                    |                                                                                                    |                                                                                                    |                                                                                                    |                                                                                                    |                |  |  |
|------|----------------------------------------------------------------------------------------------------|----------------------------------------------------------------------------------------------------|----------------------------------------------------------------------------------------------------|----------------------------------------------------------------------------------------------------|----------------------------------------------------------------------------------------------------|----------------------------------------------------------------------------------------------------|----------------|--|--|
| 1    | Determine d                                                                                                    | Determine device's billing cycle end date by either:                                                                                                    |                                                                                                    |                                                                                                    |                                                                                                    |                                                                                                    |                |  |  |
|      | Looking a                                                                                                    | <ul> <li>Looking on device's bill from Verizon Wireless.</li> </ul>                                                                                                    |                                                                                                    |                                                                                                    |                                                                                                    |                                                                                                    |                |  |  |
|      | Generatir                                                                                                    | ng view of                                                                                                    | Device Usage R                                                                                                    | eport that                                                                                                    | includes                                                                                                    | Billing C                                                                                                    | ycle End Date. |  |  |
| 2    | Establish normal usage patterns to help you identify <i>abnormal</i> usage using the following three reports:                                                                                                    |                                                                                                    |                                                                                                    |                                                                                                    |                                                                                                    |                                                                                                    |                |  |  |
|      | Examine this Report To                                                                                                    |                                                                                                    |                                                                                                    |                                                                                                    |                                                                                                    |                                                                                                    |                |  |  |
|      | Device Usage ReportDetermine daily byte count for individual lines of service                                                                                                    |                                                                                                    |                                                                                                    |                                                                                                    |                                                                                                    |                                                                                                    |                |  |  |
|      | Device Reports > Device Usage Report ☺                                                                                                    |                                                                                                    |                                                                                                    |                                                                                                    |                                                                                                    |                                                                                                    |                |  |  |
|      | Export Print                                                                                                    | ▼ per page S Page 1                                                                                                    | of 1 📀                                                                                                    | System                                                                                                    | Default 👻 Edit                                                                                                    | View Create View                                                                                                    |                |  |  |
|      |                                                                                                    | D-t- U (//D                                                                                                    | Dilling Courts Fand Date                                                                                                    | MONARCIEDU                                                                                                    | ID Addresses                                                                                                    | CMC Userse                                                                                                    |                |  |  |
|      | Device Identifier         Us           09613612010         7/                                                                                                    | sage Date Usage(KB                                                                                                    | Billing Cycle End Date                                                                                                    | MDN/MSISDN<br>9083077180                                                                                                    | IP Address<br>10.226.22.10                                                                                                    | SMS Usage                                                                                                    |                |  |  |
|      | Device Identifier         Us           09613612010         7/           09613612010         7/                                                                                                    | sage Date Usage(KB<br>10/2013<br>9/2013                                                                                                    | Billing Cycle End Date           2.67         8/1/2013           2.72         8/1/2013                                                                                                    | MDN/MSISDN<br>9083077180<br>9083077180                                                                                                    | IP Address<br>10.226.22.10<br>10.226.22.10                                                                                                    | SMS Usage<br>0<br>0                                                                                                    |                |  |  |
|      | Device Identifier         U           09613612010         7/           09613612010         7/           09613612010         7/           09613612010         7/                                                                                                    | sage Date Usage(KB<br>10/2013<br>9/2013<br>8/2013                                                                                                    | Billing Cycle End Date           2.67         8/1/2013           2.72         8/1/2013           3.00         8/1/2013                                                                                                    | MDN/MSISDN<br>9083077180<br>9083077180<br>9083077180<br>9083077180                                                                                     | IP Address           10.226.22.10           10.226.22.10           10.226.22.10                                                                                                    | SMS Usage<br>0<br>0<br>0<br>0                                                                                                    |                |  |  |
|      | Device Identifier         U           09613612010         7/           03613612010         7/           09613612010         7/           09613612010         7/           09613612010         7/                                                                                                    | sage Date Usage(KB<br>10/2013<br>9/2013<br>8/2013<br>8/2013<br>7/2013                                                                                                    | Billing Cycle End Date           2.67         6/1/2013           2.72         6/1/2013           3.00         6/1/2013           3.00         6/1/2013                                                                                                    | MDN.MSISDN<br>9083077180<br>9083077180<br>9083077180<br>9083077180<br>9083077180                                                                       | IP Address           10.226.22.10           10.226.22.10           10.226.22.10           10.226.22.10                                                                                                    | SMS Usage           0           0           0           0           0           0           0           0                                                             |                |  |  |
|      | Device Identifier         U           09613612010         7/           09613612010         7/           09613612010         7/           09613612010         7/           09613612010         7/           09613612010         7/                                                                                                    | sage Date Usage(KB<br>10/2013 9<br>9/2013 9<br>8/2013 9<br>7/2013 9<br>6/2013 9                                                                                                    | Billing Cycle End Date           2.67         6/1/2013           2.72         6/1/2013           3.00         6/1/2013           3.00         6/1/2013           2.72         8/1/2013                                                                                                    | MDN.MSISDN<br>9083077180<br>9083077180<br>9083077180<br>9083077180<br>9083077180                                                                       | P Address<br>10.226.22.10<br>10.226.22.10<br>10.226.22.10<br>10.226.22.10<br>10.226.22.10                                                                                                    | SMS Usage           0           0           0           0           0           0           0           0           0           0           0           0           0 |                |  |  |
|      | Device Identifier         U           09613612010         7/           09613612010         7/           09613612010         7/           09613612010         7/           09613612010         7/           09613612010         7/           09613612010         7/           09613612010         7/                                                                                                    | sage Date Usage(KB<br>10/2013  <br>9/2013  <br>8/2013  <br>7/2013  <br>5/2013  <br>5/2013                                                                                                    | Billing Cycle End Date           2.67         6/1/2013           2.72         6/1/2013           3.00         6/1/2013           3.00         6/1/2013           3.01         6/1/2013           3.00         6/1/2013           3.00         6/1/2013                                                                                                    | MDN/MSISDH<br>9083077180<br>9083077180<br>9083077180<br>9083077180<br>9083077180<br>9083077180                                                         | IP Address           10.226.22.10           10.226.22.10           10.226.22.10           10.226.22.10           10.226.22.10           10.226.22.10           10.226.22.10                                                                                                    | SMS Usage<br>0<br>0<br>0<br>0<br>0<br>0<br>0<br>0                                                                                                    |                |  |  |
|      | Device Identifier         U           09613612010         7/           09613612010         7/           09613612010         7/           09613612010         7/           09613612010         7/           09613612010         7/           09613612010         7/           09613612010         7/           09613612010         7/           09613612010         7/           09613612010         7/                                                                                                    | sage Date Usage(KB<br>10/2013 9<br>9/2013 8<br>8/2013 9<br>7/2013 9<br>5/2013 9<br>5/2013 9<br>5/2013 9                                                                                                    | Billing Cycle End Date           2.67         6/1/2013           2.72         6/1/2013           3.00         6/1/2013           3.00         6/1/2013           3.00         6/1/2013           3.00         6/1/2013           3.00         6/1/2013           3.00         6/1/2013           3.00         6/1/2013           2.72         6/1/2013                                                                                                    | MDN/MSISDH<br>9083077180<br>9083077180<br>9083077180<br>9083077180<br>9083077180<br>9083077180<br>9083077180                                           | IP Address<br>10.226.22.10<br>10.226.22.10<br>10.226.22.10<br>10.226.22.10<br>10.226.22.10<br>10.226.22.10<br>10.226.22.10<br>10.226.22.10<br>10.226.22.10                                                                                                    | SMS Usage<br>0<br>0<br>0<br>0<br>0<br>0<br>0<br>0<br>0                                                                                                    |                |  |  |
|      | Device Identifier         U           09613612010         7/           09613612010         7/           09613612010         7/           09613612010         7/           09613612010         7/           09613612010         7/           09613612010         7/           09613612010         7/           09613612010         7/           09613612010         7/           09613612010         7/           09613612010         7/           09613612010         7/                                  | sage Date         Usage(KB           10/2013         9/2013           9/2013         9/2013           5/2013         9/2013           5/2013         9/2013           5/2013         9/2013           3/2013         9/2013           20/013         9/20013 | Billing Cycle End Date           2.67         8/1/2013           2.72         8/1/2013           3.00         8/1/2013           3.00         8/1/2013           3.00         8/1/2013           3.00         8/1/2013           3.00         8/1/2013           3.00         8/1/2013           3.00         8/1/2013           3.00         8/1/2013                                                                                                    | MDN/MSISDH<br>9083077180<br>9083077180<br>9083077180<br>9083077180<br>9083077180<br>9083077180<br>9083077180<br>9083077180                             | IP Address<br>10.226.22.10<br>10.226.22.10<br>10.226.22.10<br>10.226.22.10<br>10.226.22.10<br>10.226.22.10<br>10.226.22.10<br>10.226.22.10<br>10.226.22.10<br>10.226.22.10                                                                                                    | SMS Usage<br>0<br>0<br>0<br>0<br>0<br>0<br>0<br>0<br>0<br>0<br>0<br>0<br>0                                                                                            |                |  |  |
|      | Device Identifier         U           09613612010         7/           09613612010         7/           09613612010         7/           09613612010         7/           09613612010         7/           09613612010         7/           09613612010         7/           09613612010         7/           09613612010         7/           09613612010         7/           09613612010         7/           09613612010         7/           09613612010         7/           09613612010         7/ | sage Date Usage(KB<br>10/2013 9<br>9/2013 9<br>8/2013 9<br>8/2013 9<br>6/2013 9<br>5/2013 9<br>5/2013 9<br>5/2013 9<br>2/2013 9<br>2/2013 9                                                                                                    | Billing Cycle End Date           2.67         8/1/2013           2.72         8/1/2013           3.00         8/1/2013           3.00         8/1/2013           2.72         8/1/2013           3.00         8/1/2013           3.00         8/1/2013           3.00         8/1/2013           3.00         8/1/2013           2.72         8/1/2013           3.00         8/1/2013           3.00         8/1/2013           3.00         8/1/2013           3.00         8/1/2013 | MDN/MSISDH<br>9083077180<br>9083077180<br>9083077180<br>9083077180<br>9083077180<br>9083077180<br>9083077180<br>9083077180<br>9083077180<br>9083077180 | IP Address           10.226.22.10           10.226.22.10           10.226.22.10           10.226.22.10           10.226.22.10           10.226.22.10           10.226.22.10           10.226.22.10           10.226.22.10           10.226.22.10           10.226.22.10           10.226.22.10 | SMS Usage<br>0<br>0<br>0<br>0<br>0<br>0<br>0<br>0<br>0<br>0<br>0<br>0<br>0<br>0<br>0<br>0<br>0                                                                        |                |  |  |

Preliminary Research for Usage Notifications

a

| Step       | Action                                                                                                    |                                                                                                    |                                                                                                    |                                                                                                    |                                                              |  |  |  |  |
|------------|----------------------------------------------------------------------------------------------------|----------------------------------------------------------------------------------------------------|----------------------------------------------------------------------------------------------------|----------------------------------------------------------------------------------------------------|--------------------------------------------------------------|--|--|--|--|
| 2 (Cont'd) | Examine this                                                                                                    | Report                                                                                                    | То                                                                                                    | То                                                                                                    |                                                              |  |  |  |  |
|            | Aggregated De<br>Report                                                                                                    | evice Usage                                                                                                    | Obtain su<br>Eliminate<br>Usage Re<br>time perio<br>Monthly.                                                                                                    | Obtain sums of usage over defined time period.<br>Eliminates having to add daily usage from Device<br>Usage Report. Specify date ranges that coincide with<br>time period setting of notification: Daily, Weekly or<br>Monthly. |                                                              |  |  |  |  |
|            | Device Reports > Aggregated Device Usage Report ③                                                                                                    |                                                                                                    |                                                                                                    |                                                                                                    |                                                              |  |  |  |  |
|            | Account *                                                                                                    | Device Identifier *<br>%<br>Device Group<br>ALL<br>State                                                                                         | Start Date *<br>6/1/2013<br>IP Address<br>Sub Customer                                                                                                    | End Date *<br>6/30/2013<br>Geo Locale                                                                                                    |                                                              |  |  |  |  |
|            | Richard Group<br>Advanced Search 💌<br>Generate Report Reset                                                                                                    |                                                                                                    |                                                                                                    |                                                                                                    |                                                              |  |  |  |  |
|            | Export Print<br>No. of Result: 3 Show 10 - per pag                                                                                                    | e S Page 1 of 1 >                                                                                                    |                                                                                                    | System Default 🔹 Edit V                                                                                                    | fiew Create View                                             |  |  |  |  |
|            | Device Identifier         MDI/I/MSISDI           09102885820         7322895551           09611822348         9083077232           09613612010         9083077180 | Usage Date         Usage           6/1/2013 - 6/30/2013         6/1/2013 - 6/30/2013           6/1/2013 - 6/30/2013         6/1/2013 - 6/30/2013 | Device Group         Bi           1,192.63         High Usage Group         8/           216.01         High Usage Group         8/           815.37         Low Usage Group         8/ | ling Cycle End Date<br>1/2013<br>1/2013<br>1/2013                                                                                                    | Serviče Plan<br>T Plan 1<br>T Plan 1<br>T Plan 1<br>T Plan 2 |  |  |  |  |

**Preliminary Research for Usage Notifications** 

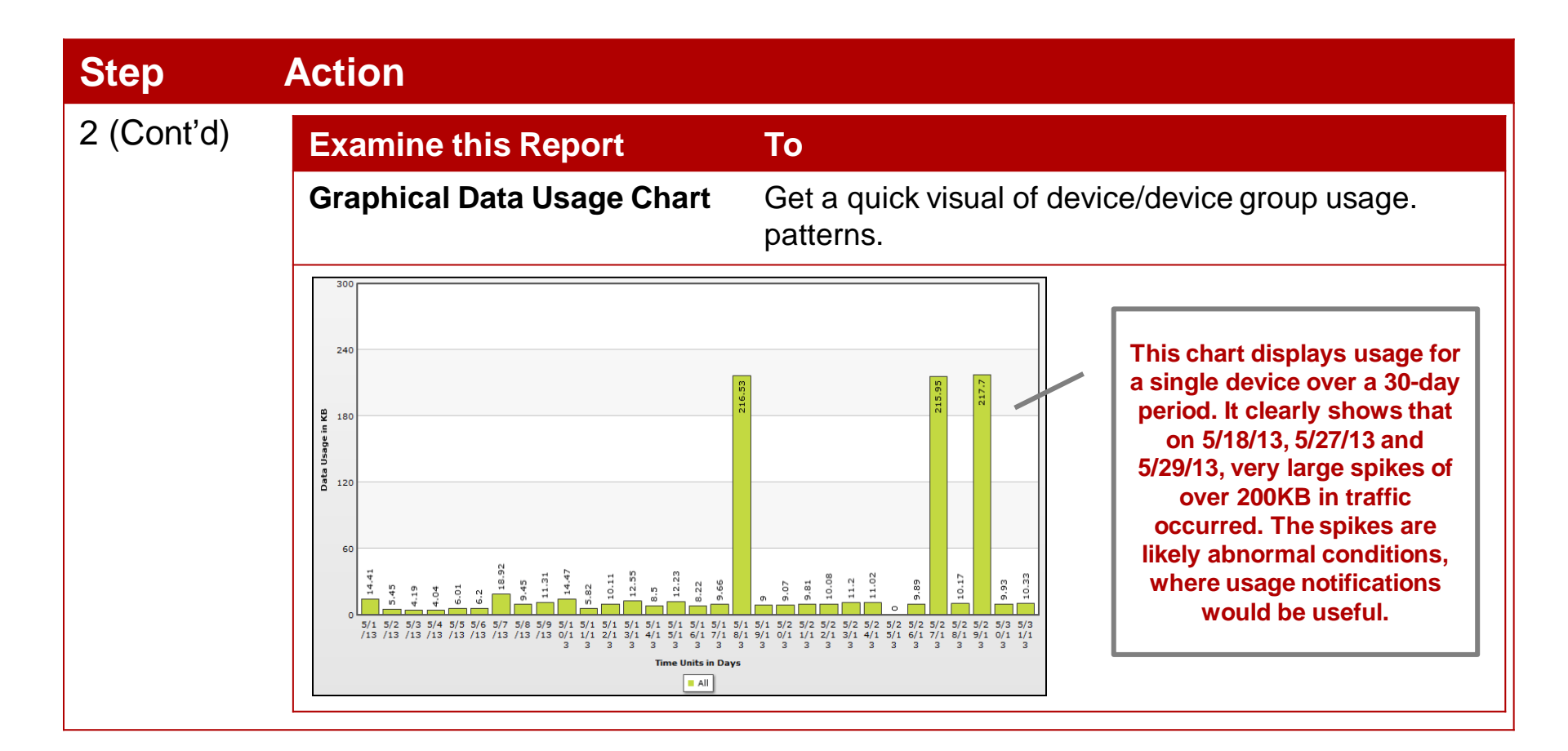

# **Setting Up Notifications**

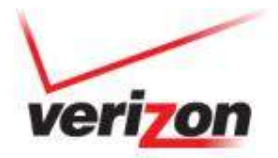

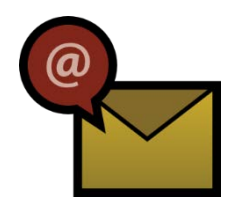

# **Tasks for Creating Usage Notifications**

| Task                      | Required/Optional |
|---------------------------|-------------------|
| Build device groups       | Optional          |
| Build notification groups | Required          |
| Create notifications      | Required          |

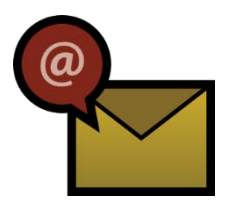

## **Build a Device Group**

With a device group, you can optionally group lines of service that exhibit similar characteristics or that you want to monitor together.

Scenario: You have a group of devices on a 200KB/month service plan. You group these devices by service plan so you can create a usage notification that triggers when usage is at 75% of the plan's allowance for the month.

To create a device group:

| Step | Action                                                                                                    |                                                                |                              |                 |           |       |                        |                    |  |
|------|----------------------------------------------------------------------------------------------------|----------------------------------------------------------------|------------------------------|-----------------|-----------|-------|------------------------|--------------------|--|
| 1    | Search for and display devices you want to group in the Device List.                                                |                                                                |                              |                 |           |       |                        |                    |  |
| 2    | Select devices and choose the Assign to Device Group action.                                                        |                                                                |                              |                 |           |       |                        |                    |  |
|      | Actions  Actions Assign Custom Fields Wakeup Remote PRI Update                                                      | Export ? Print<br>er page ? Page 1<br><u>MDN/MSISDN</u> IP Add | of 1 >                       | Device Group    | Connected | Syst  | em Default 💌 Edi       | t View Create View |  |
|      | Diagnostic Summary<br>Assign to Device Group                                                                        | 8583549293 10.224                                              | 48.1 ACTIVE                  | High Usage Plan | (((●)))   | 77773 | 6/6/2012 12:50:20 PM   | 6/23/2014          |  |
|      | ▼         ▼         View Info         A1000017625298           ▼         ≅         View Info         A0000002FF7841 | 8588695381 10.224                                              | 48.28 ACTIVE<br>48.29 ACTIVE | High Usage Plan | ×         | 77773 | 3/18/2011 9:26:24 AM   | 6/23/2014          |  |
|      | ✓ ☑ <u>View Info</u> 99000021323990                                                                                 | 8589978851 10.224                                              | 48.7 ACTIVE                  | High Usage Plan | ×         | 77773 | 11/19/2011 11:37:37 AM | 6/23/2014          |  |

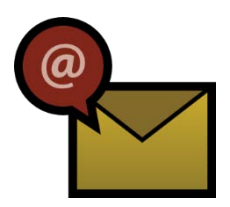

### **Build a Device Group**

| Step | Action                                                                                                    |  |  |  |  |  |  |  |
|------|----------------------------------------------------------------------------------------------------|--|--|--|--|--|--|--|
| 3    | From the Device Group Name control, select Add New Device Group.                                                                                                    |  |  |  |  |  |  |  |
| 4    | Provide a name for the group and save it.                                                                                                    |  |  |  |  |  |  |  |
|      | Assign To Device Group ③         Selected Devices         Select an existing Device Group from the drop down OR create a new device group by selecting "Add New Device Group" and entering the Device Group Name and Description in the fields below.         Device Group Name *        Add New Device Group         Device Group Name         Your Device Group         Device Group Description |  |  |  |  |  |  |  |
| 5    | Click OK to confirm your request to group devices.                                                                                                    |  |  |  |  |  |  |  |

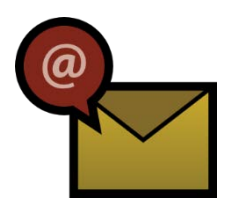

# **Build a Notification Group**

- Notification groups consist of M2M Management Center contacts and non-M2M Management Center users known as "Alerts Only" contacts.
- Each contact record must have an email address.
- Alerts are sent to all members of notification group.
- Notification Group is required input when creating a notification.

#### To create a notification group:

| Step | Action                                                                                                    |
|------|----------------------------------------------------------------------------------------------------|
| 1    | Go to Admin > Notification Group Setup                                                                                                  |
| 2    | Select Account and click Add New                                                                                                    |
| 3    | Name the group                                                                                                    |
| 4    | Select contacts and the way to notify them                                                                                              |
|      | To add an "Alerts Only" contact, choose Add New Contact, enter required information, then select the contact for the notification group |

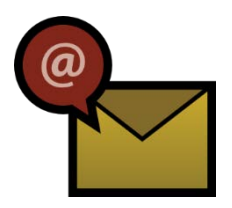

## **Build a Notification Group**

| Step | Action                                                               |  |  |  |  |  |
|------|----------------------------------------------------------------------|--|--|--|--|--|
| 5    | When the group is complete, click Save                               |  |  |  |  |  |
|      | Admin > Notification Group Setup <a>2</a>                            |  |  |  |  |  |
|      | Account* Notification Group Name* Active:<br>Your Notification Group |  |  |  |  |  |
|      | Description                                                          |  |  |  |  |  |
|      | Contact Notification Nother Charlesters at Continue                  |  |  |  |  |  |
|      | E-Mail                                                               |  |  |  |  |  |
|      | E-Mail  Remove Remove                                                |  |  |  |  |  |
|      | Contact:* Notification Method:*                                      |  |  |  |  |  |
|      | Save Cancel                                                          |  |  |  |  |  |

# **Learning from Examples**

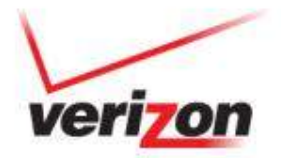

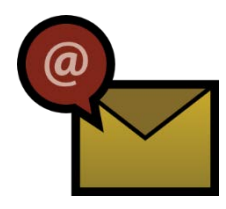

# **Create a Daily Usage Notification**

Scenario: You want to create a notification to alert you when any M2M device exceeds 200KB of usage in a day. Note: This example does not require you to group devices.

To create a daily usage notification:

| Step | Action                                                                                                    |
|------|----------------------------------------------------------------------------------------------------|
| 1    | Go to Admin > Notification Setup                                                                                          |
| 2    | Select Account and click Submit                                                                                           |
| 3    | Click Add New                                                                                                    |
| 4    | Working from bottom-up on the Add New Notification screen, select Usage as the Alarm Category and Usage as the Alarm Type |
| 5    | Set alarm criteria of:<br>• ><br>• 200<br>• DAILY                                                                         |
| 6    | Select [Your Device Group] and [Your Notification Group]                                                                  |

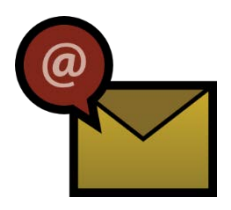

## **Create a Daily Usage Notification**

| Step | Action                                                                                                    |  |  |  |  |  |  |  |
|------|----------------------------------------------------------------------------------------------------|--|--|--|--|--|--|--|
| 7    | Provide a meaningful name, such as Exceed 200KB Daily for All Devices                                                                                                    |  |  |  |  |  |  |  |
|      | Add New Notification                                                                                                    |  |  |  |  |  |  |  |
|      | Alarm Name: * Exceed 200KB Daily for All Devices  Notification Group: * Your Notification Group  Pevice Group: * Your Device Group  Alarm Category: * Usage Usage  Alarm Type: * Usage  Alarm Criteria: * > * 200  KB DAILY |  |  |  |  |  |  |  |
|      | Save Cancel                                                                                                    |  |  |  |  |  |  |  |

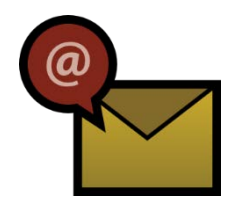

# **Create a Monthly Usage Notification**

Scenario: Based on knowledge of your service plans, you want to create a notification that alerts you when any M2M device in a service plan-based group reaches 50% of its monthly usage allowance. This example shows a 50% alarm for a device with a 10MB per month service plan.

To create a monthly usage notification:

| Step | Action                                                                                                    |
|------|----------------------------------------------------------------------------------------------------|
| 1    | Go to Admin > Notification Setup                                                                                          |
| 2    | Select Account and click Submit                                                                                           |
| 3    | Click Add New                                                                                                    |
| 4    | Working from bottom-up on the Add New Notification screen, select Usage as the Alarm Category and Usage as the Alarm Type |
| 5    | Set alarm criteria of:<br>• ><br>• 5000<br>• MONTHLY                                                                      |

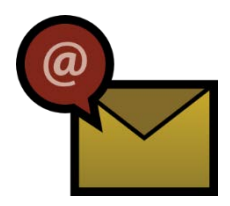

# **Create a Monthly Usage Notification**

| Step | Action                                                       |  |  |  |  |  |  |
|------|--------------------------------------------------------------|--|--|--|--|--|--|
| 6    | Select [Your Device Group] and [Your Notification Group]     |  |  |  |  |  |  |
| 7    | Provide a meaningful name, such as 50 Percent Utilization    |  |  |  |  |  |  |
|      | Add New Notification<br>Alarm Name: * 50 Percent Utilization |  |  |  |  |  |  |

# **Managing Notifications**

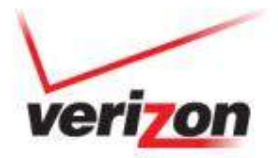

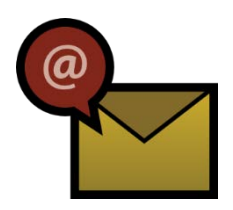

# **Receive Notifications**

- M2M Management Center issues notification alerts to notification group members.
- Email sample:

- M2M Management Center logs each alert in the Notification Log.
- Notifications can be acknowledged in the Notification Log.
- M2M Management Center sends each alert up to four times if no recipient acknowledges the notification.

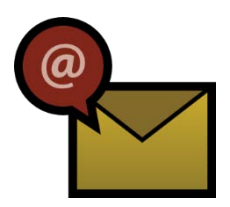

# **Acknowledge Notifications**

### To acknowledge a notification:

| Step | Action                                                       |                                                                      |                       |                        |                        |             |                       |             |  |
|------|--------------------------------------------------------------|----------------------------------------------------------------------|-----------------------|------------------------|------------------------|-------------|-----------------------|-------------|--|
| 1    | Go to Logs > Notification Log                                |                                                                      |                       |                        |                        |             |                       |             |  |
| 2    | Look for the notification you want to acknowledge            |                                                                      |                       |                        |                        |             |                       |             |  |
| 3    | Click Acknowledge link; Indicator changes from red to yellow |                                                                      |                       |                        |                        |             |                       |             |  |
|      | Status Account                                               | Notification                                                         | Notification<br>Group | Date Sent              | Ack Date               | Device      | # of<br>Notifications | Options     |  |
|      | - Managate                                                   | Usage in KB>1000.0 DAILY (Usage in KB=1627.19 on device 09102885820) | BORDETTEM             | 7/3/2013 6:30:04<br>PM | 7/8/2013<br>4:20:48 PM | 09102885820 | 4                     |             |  |
|      | · · · · · · · · · · · · · · · · · · ·                        | Usage in KB>200.0 DAILY (Usage in KB=1627.19 on device 09102885820)  | Remark Friday         | 7/3/2013 6:30:01<br>PM |                        | 09102885820 | 4                     | Acknowledge |  |
|      |                                                              |                                                                      |                       |                        |                        |             | 4                     |             |  |
|      | Notification indicator: Acknowledged                         |                                                                      |                       |                        |                        |             |                       | ink         |  |
|      | Yellow = Acknowledged                                        |                                                                      |                       |                        |                        |             |                       |             |  |
|      |                                                              |                                                                      |                       |                        |                        |             |                       |             |  |

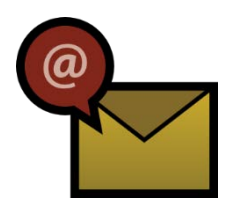

# **Manage Notifications**

- Edit and Delete links found in "Options" column of Notification lookup grid.
- "Not. Group" column includes hyperlink to modify group associated with alert.
- To deactivate a notification without deleting it entirely, edit the notification and uncheck Enabled control to disable alert.

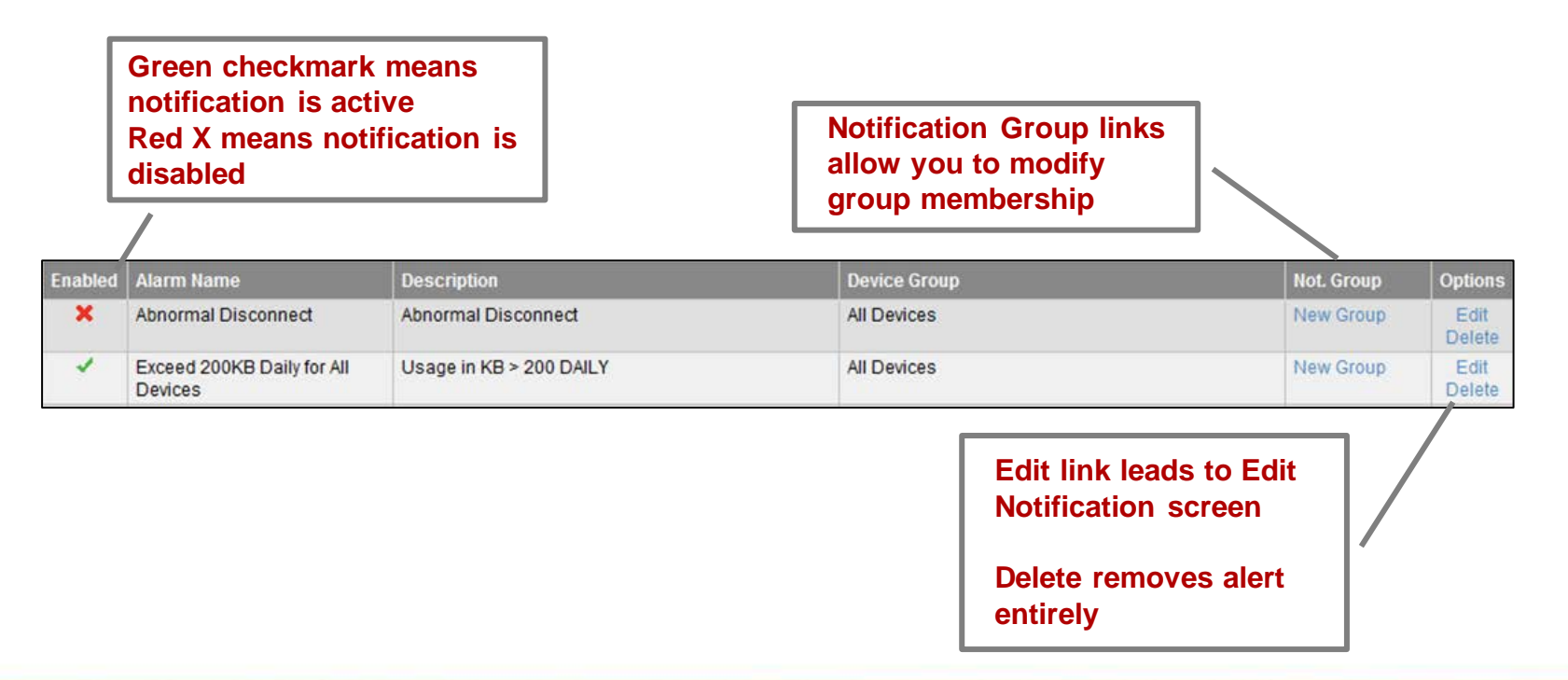

# **Finding More Information**

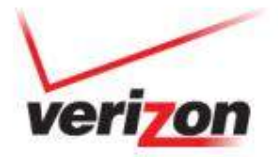

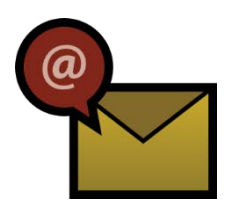

# **More Information About Notifications**

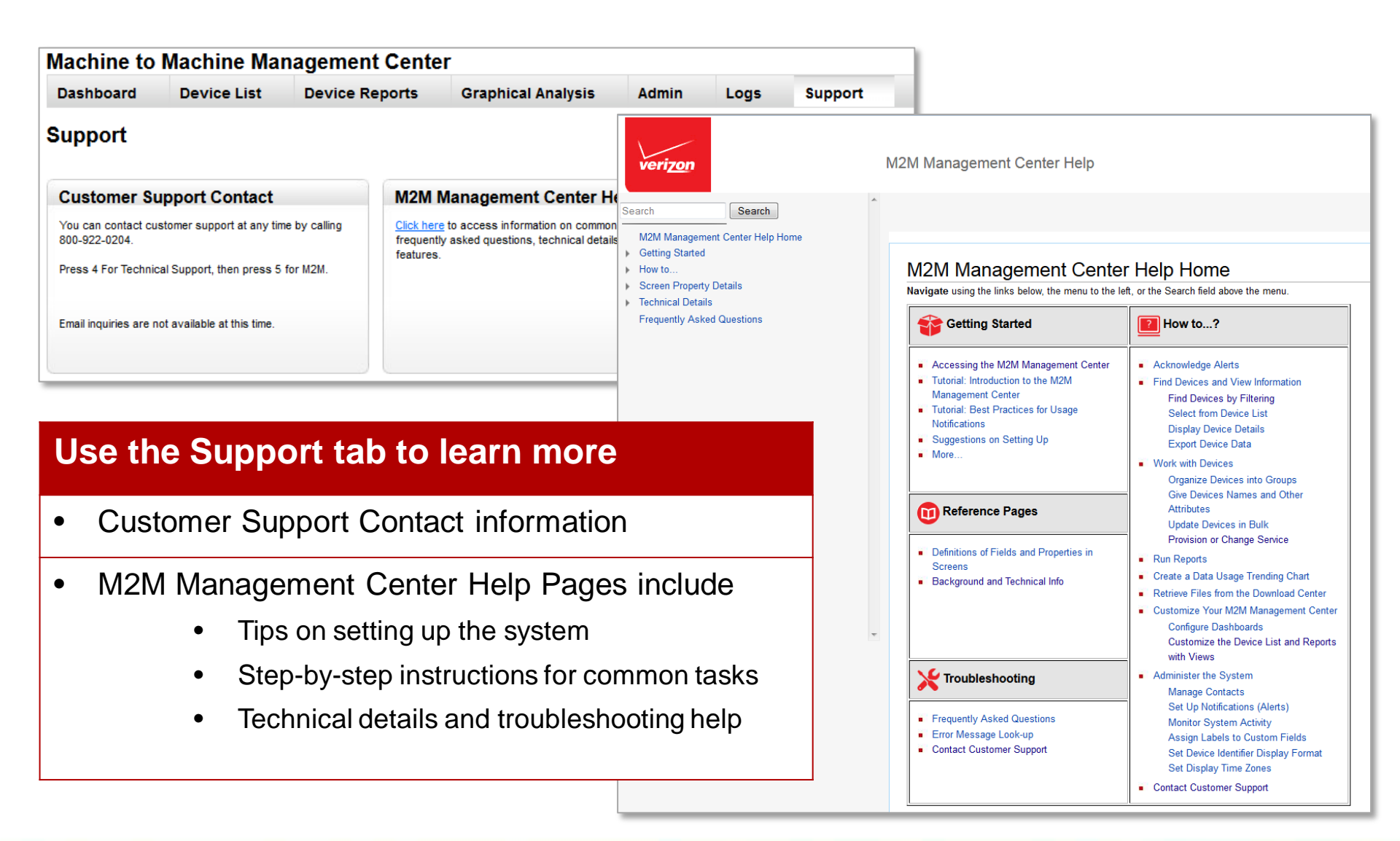